## วิธีการชำระเงินค่าบำรุงการศึกษา ภาคเรียนที่ 2 ปีการศึกษา 2564 สามารถดำเนินการผ่านระบบอิเล็กทรอนิกส์ มี 2 วิธี ดังนี้

- ชำระที่เคาน์เตอร์ของ<u>ธนาคารกรุงไทย จำกัด ทุกสาขา</u> ทั่วประเทศ
- 2. ชำระผ่าน ระบบ Mobile Banking Application ทุกธนาคาร</u> โดยการ Scan Barcode ในเอกสารใบแจ้งชำระเงินบำรุงการศึกษา ซึ่งสามารถดาวน์โหลดเอกสารได้ตามชั้นตอนด้านล่าง

## ขั้นตอนการดาวน์โหลดเอกสารใบแจ้งชำระเงินบำรุงการศึกษา ภาคเรียนที่ 2 ปีการศึกษา 2564

1. เข้าสู่เว็บไซต์โรงเรียนสามเสนวิทยาลัย <u>www.samsenwit.ac.th</u>

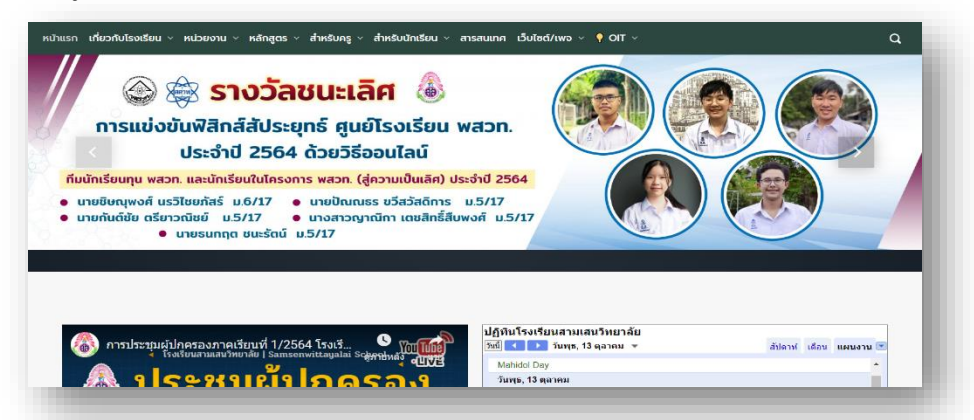

2. เข้าสู่หัวข้อ "สำหรับนักเรียน" เลือกเมนู การชำระเงินบำรุงการศึกษาและโครงการห้องเรียนพิเศษ

|                                                                                                | Ø  | ศูมือนักเรียน                                           |       |         |            |          |
|------------------------------------------------------------------------------------------------|----|---------------------------------------------------------|-------|---------|------------|----------|
| 🚳 การประชุมผู้ปกครองภาคเรียนที่ 1/2564 โรงเรี<br>เรงเรียนสามเสนริทยาลัย   Samsonwittayalai Soj | ø  | ตารางเรียน                                              | *     | สัปดาห์ | เดือน      | แผนงาน 💌 |
| 🕼 ประชมผู้ปกค                                                                                  | 0  | แบบฟอร์มต่าง ๆ                                          |       |         |            | - i      |
| จ ขี่ ภาคเรียนที่                                                                              | 8  | หนังสือรับรองประกอบการเบิกจ่ายค่าบ่ารุงการศึกษา         | erved |         |            |          |
| นอาทิตย์ที่ 15 สิงหาะ                                                                          | 18 | การชำระเงินบ่ารุงการศึกษาและโครงการห้องเรียนพิเคษ       |       |         |            |          |
|                                                                                                | 8  | ระบบวิชาเลือก                                           |       |         |            | _        |
| กำหนดการ<br>เวลา 10.00 - 12.00 น. ประชุมผู้ปกตรองนักเรียนขั้นมัธยม                             | 8  | ขอเอกสารหลักฐานการศึกษา 👌                               |       |         |            |          |
| ตุบน ▶ Youldbe 3.00 - 15.00 น. ประชุมผู้ปกครองมักเรียนชั้นมัธยม                                | Ø  | แหล่งเรียนรู้                                           |       |         |            |          |
|                                                                                                | B  | ดูห้องเรียนออนไลน์                                      |       |         |            |          |
|                                                                                                | 8  | คู่มือการใช้งาน Application Student Care สำหรับนักเรียน |       |         | <b>H</b> G | ิ        |

3. เลือกระดับชั้นที่ต้องการดาวน์โหลดเอกสารการชำระเงิน

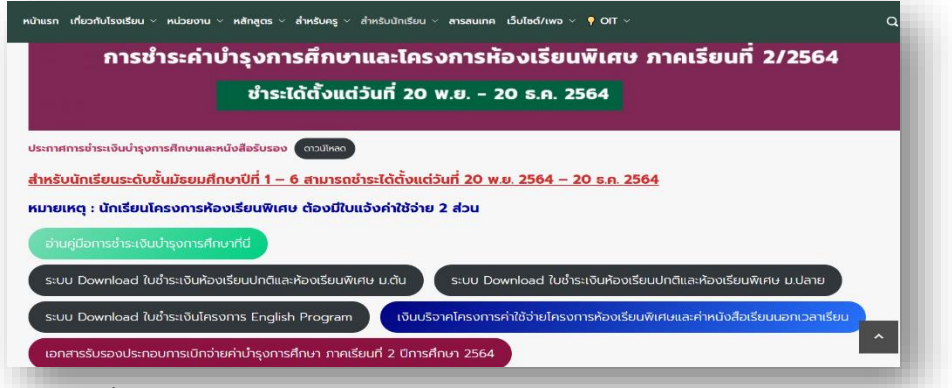

- ระดับชั้นมัธยมศึกษาปีที่ 1 3 เลือกหัวข้อ "ระบบ Download ใบชำระเงินห้องเรียนปกติและห้องเรียนพิเศษ ม.ต้น
- ระดับชั้นมัธยมศึกษาปีที่ 4 6 เลือกหัวข้อ "ระบบ Download ใบชำระเงินห้องเรียนปกติและห้องเรียนพิเศษ ม.ปลาย
- ห้องเรียนพิเศษโครงการ English Program เลือกหัวข้อ "ระบบ Download ใบชำระเงินโครงการ English Program

3.1 ระดับชั้นมัธยมศึกษาปีที่ 1 - 3 <u>http://samsenjr.atwebpages.com</u>

| ใบ <mark>แจ้งช่</mark> าระเงิเ | มบำรุงการศึกษาผ่านธนาคาร | เว็บไซต์สำหรับนักเรียนของโรงเรียนสามเสนวิทยาลัย<br>ให้วัดพับทุ่ไหแจ้งทำระเงินปารงการศึกษาผ่านธนาคารกรงไทย                                                                                        |
|--------------------------------|--------------------------|----------------------------------------------------------------------------------------------------|
| ระดับขั้น<br>เลขประจำดัว       | u.2                      | ให้ระบุขึ้นเรียบและเลขประจำดัวของนักเรียน<br>ปุ่ม Preview ใช้เพื่อแสดงใบแจ้งประเงิน และสั่งทีมที่ได้จากหน้าจอ<br>หรือดาวม์โหลดไฟล์เป็นแจ้งประเงิน จัดลงเก็บในคอมพัวเตอร์ เพื่อสั่งพิมท์ในภายหลัง |
| _                              |                          | ข้อควรปฏิบัติในการพิมพ์<br>———— กระดาษ ใช้ขนาด A4 สีชาว ที่ในมีรอยยับ<br>ความละเอียดในการพิมพ์ ตั้งค่าให้พิมพ์แบบปกติ หรือ ความละเอียดสูง                                                        |

3.2 ระดับชั้นมัธยมศึกษาปีที่ 4 - 6 <u>http://samsenhs.atwebpages.com</u>

| ใบแจ้งข่ำระเงิน:<br>ระดับขึ้น<br>เลขประจำดัว<br>Pre | บ่ารุงการศึกษาผ่านธนาคาร<br>ม.5<br>wiew | ~ | เว็บไซต์สำหรับนักเรียบของโรงเรียนสามเสนวิทยาลัย<br>ไปรัดหนิมที่ใบแจ้งข่าระเงินบ่ารุงการศึกษาผ่านขาครรกรุงไทย<br>ให้ระบุขึ้นเรียนและเลขประจำตัวของนักเรียน<br>ปุ่ม Preview ไข่เพื่อแสลงใบแจ้งข่าระเงิน จะครั้งหิมท์ได้จากหน้าจอ<br>หรือดาวนโหลดไฟล์ไบแจ้งข่าระเงิน จัดลงเก็บในคอมพิวเตอร์ เพื่อสั่งพิมพ์ในภายหลัง<br>************************************ |
|-----------------------------------------------------|-----------------------------------------|---|----------------------------------------------------------------------------------------------------|
|-----------------------------------------------------|-----------------------------------------|---|----------------------------------------------------------------------------------------------------|

3.3 ห้องเรียนพิเศษโครงการ English Program ระดับชั้น มัธยมศึกษาปีที่ 1 - 6

http://samsenep.atwebpages.com

| ใบแจ้งชำระเงิน                 | บำรุงการศึกษาผ่านธนาคาร | เว็บไซต์สำหรับนักเรียนของโรงเรียนสามเสนวิทยาลัย<br>ให้ลัดพับพโนแจ้งทำระเงินปารงการศึกษาผ่านตนาคารกรงไทย                                                                                                    |
|--------------------------------|-------------------------|----------------------------------------------------------------------------------------------------|
| ระดับขั้น<br>เลขประจำตัว<br>Pr | eview                   | <ul> <li>&gt; ไห้ระบุขั้นเรียนและเลขประจำด้วยองมักเรียน<br/>ปุ่ม Preview ไข้เพื่อแสดงใบแจ้งข่ารเงิน และถึงทีมทีได้จากหน่าออ<br/>พร้อตาวน์โหลดไห้สโบแจ้งข่ารเงิน จัดลงเก็บในคอมพิวเตอร์ เพื่อสิ่งทินท์ในภายหลัง</li> <li>&gt;&gt;&gt;&gt;&gt;&gt;&gt;&gt;&gt;&gt;&gt;&gt;&gt;&gt;&gt;&gt;&gt;&gt;&gt;&gt;&gt;&gt;&gt;&gt;&gt;&gt;&gt;&gt;&gt;&gt;&gt;&gt;</li></ul> |

 เลือกระดับชั้นของนักเรียน และกรอกเลขประจำตัวนักเรียน ในช่องเลขประจำตัวนักเรียน และให้กดปุ่ม Preview เพื่อแสดงใบชำระเงิน และสั่งพิมพ์

| ใบ <mark>แ</mark> จ้งช่าระเงิน | เบ้ารุงการศึกษาผ่านธนาคาร | เว็บใช่ด์สำหรับนักเรียนของโรงเรียนสามเสนวิทยาลัย<br>ใช้วัลต์มิมฟ์ในแจ้งทำระเงินปารงการศึกษาผ่านธนาการกรงไทย         |
|--------------------------------|---------------------------|----------------------------------------------------------------------------------------------------|
| ระดับขั้น                      | u.6                       | <ul> <li>ปม Proview ใช่เพื่อและประจำด้วยองมักเรียน</li> <li>ปุ่ม Proview ใช่เพื่อแสลงประจำด้วยองนักเรียน</li> </ul> |
| เลขประจำตัว                    | 46492                     | ทายหาวม เหตุด เหตุ เป็น - ชา ออง พ.ศ.สงกาย เมตยม มคยา เทยสงทามา เมก เอทสง<br>ชายคงามกับได้ให้ ในการในท์             |
|                                |                           | กระดาษ ใช้ขนาด A4 สีขาว ที่ไม่มีรอยขับ<br>ดวามละเอียดไหการทีมพ์ ตั้งค่าไห้ทีมพ์แบบปกติ หรือ ความละเอียดสูง          |

5. ตัวอย่างใบแจ้งชำระเงินค่าบำรุงการศึกษา

| โรงเรียนสามแสนวิทยาลัย<br>ใบแจ้งข่าระเงินค่าบำรุงการศึกษา                                                                                                    |                                             | ส่วนที่ 1 (สำหรับนักเรียน)<br>ภาคเรียนที่ 1 มีการศึกษา 256 |
|----------------------------------------------------------------------------------------------------|---------------------------------------------|------------------------------------------------------------|
| เลขประจำตัว (Ref. 1) :                                                                                                    | วันที่ : ร                                  | 3/3/2564                                                   |
| ±้ามท้อง (Rei.2):ม.6/2                                                                                                    | กำหนดข่                                     | กระกายในวันที่ :                                           |
| ชื่อ-นามสกุล (Rol. 3                                                                                                    | 16 Ban                                      | กงม 2564 - 20 กันยายม 2564                                 |
| מוחשוב                                                                                                    |                                             | จำนวนมีน                                                   |
| <ol> <li>คำค้ามหูที่มีความเรี่ยวราญในสหาแฉพระ</li> <li>คำสุดมอนทั่วคุณที่ กรณีใจมีกรุงสังคณฑิวเตลร์<br/>ได้มักส่วนทั่งแทงกรรมที่รัฐข้อได้</li> <li>คำสารหมูมโทงสำหรับข้องร้านประการท</li> <li>คำสารหมูมโทงสำหรับข้องร้านประการท</li> <li>คำสารหมูมโทงสาหรับไปให้ความในสารค</li> <li>คำสารหมูมโทงสาหรับไปในสารค</li> </ol>                 |                                             | 500-<br>500-<br>700-<br>,000-<br>,300-                     |
| เริ่มสด (ดัวหนังสือ) สารสลันแปดร้อยเก้าฮิบบาทถ้วน                                                                                                    |                                             | 3,890                                                      |
| รมาแหตุ<br>-สันส์ด ผ่า แกรสานไคร ทั้งอื่น<br>-สันส์ด ผ่า แกรสานได้ ยังไปรวมอัตราด์ธรรมณีและองทุมเคาร<br>-รู้สำหมันเป็นอื่นที่มีเดียรมเด้ตรรมเนิยเลกเการในอัตรา 30 เกาะ อัตร<br>-สันส์มือสุรัตร์องไม่สามารถร้ายเป็นได้ กรุณเดียรด่อ ที่ Call Causer<br>โดย 0.2111-111<br>- มาระโอสารคเตวัดรับช่ายเป็น ได้มักเรียนไปติดรณี่รักสามาระโอเองไป | าตัญวทั่วประเทศ<br>ขนาดกรกรุงโดย<br>เปลี่ยน | สำหรับเจ้าหน้าที่ขนาคาว<br>ผู้รับเริ่ม                     |
| 🔕 โระเรียนสามแสนวิทยาลัย                                                                                                    |                                             | ส่วนที่ 2 (สำหรับขนาดาร)                                   |
| ใบแจ้งขำระเงินค่าข่ารุงการศึกษา                                                                                                    |                                             | สาดเรียนที่ 1 มีการศึกษา 258                               |
| ข้าระณ่าน Mobile Banking Application  ทุกธนาคาร ท                                                                                                    | เรือ ขำระเคาน์เตอ                           | วร์ ของขนาคารกรุงไทย ได้ทุกสาข                             |
| Company Code : 80600                                                                                                    | รัสที่กาะ                                   | a: 9/8/2564                                                |
| แขบประจำตัว (Ref. 1)                                                                                                    | - AND B                                     |                                                            |
| ข้องอียาล (Ref. 2) : 602                                                                                                    | กำหนดสำ                                     | ารภายในวันที่ :                                            |

# 

36 สิงหาคม 2584 - 20 กันยายน 2564

สำหรับเจ้าหน้าที่ธนาคาร

#### <u>หมายเหตุ</u>

1. ให้ใช้ใบแจ้งชำระเงินบำรุงการศึกษา ที่พิมพ์จากระบบในการชำระเงินเท่านั้น

3,890.00 UM

(สามพันแปตร้อยเก้าสิบบาทถั่วหง่

2. กรุณาตรวจสอบความถูกต้องของข้อมูล ก่อนการชำระเงิน

¥ື່ອ∙ພາມສາງຸລ (Ref. 3) :

จำนวนเวินที่ต้องชำระ/Amount :

3. หลักฐานการจ่ายเงินควรเก็บไว้จนกว่าจะได้รับใบเสร็จรับเงินฉบับจริงของโรงเรียนสามวิทยาลัย

6. ตัวอย่างใบแจ้งชำระเงินค่าบำรุงการศึกษา โครงการ English Program

| <ul> <li>เจละยนสามแสนวทยาลย</li> <li>ใบแจ้งข่าระเงินค่าบ่ารุงการศึกษา</li> </ul>                                                                                                    |                                                                                                    | สายส 1 (ส<br>ภาคเรียนที่                                                                                                    | กษรรณกสอน)<br>1 มีการศึกษา 2564                                                                |
|----------------------------------------------------------------------------------------------------|----------------------------------------------------------------------------------------------------|----------------------------------------------------------------------------------------------------|------------------------------------------------------------------------------------------------|
| เตราไวยจำตัว (Ref. 1) :                                                                                                    | วันที่ เ                                                                                                    | 19/2564                                                                                                    |                                                                                                |
| ชี้พ/¥ัอ≀ (Ref. 2) : <b>ม.6/13</b>                                                                                                    | rimsard                                                                                                    | ໄໝກາຍໃນວັນທີ່                                                                                                    |                                                                                                |
| Se-www.mpa (Ref. 3) :                                                                                                    | 16 An                                                                                                    | mesia 2564 - 20                                                                                                    | กันอายาง 2564                                                                                  |
| จายการ                                                                                                    |                                                                                                    |                                                                                                    | จำเสรณใน                                                                                       |
| ແລະຫຼຸມແຕ່ ງາວຫຼາຍເບັ ແລະຄອບ ຫາຍແມ່ນ ຍ<br>2. ຄຳປາແກ້ນຢູນີ້ຄືເຫຍູນັກນີ້ແນ                                                                                                    |                                                                                                    |                                                                                                    | 300-                                                                                           |
|                                                                                                    |                                                                                                    |                                                                                                    |                                                                                                |
| เงินสด (ตัวหนังสีข) สามหนึ่งสถาดิมสามร้อยเก้าสิบบารถ้วน<br>หมายสดุ<br>-สันส์ค น่า เอาสาวไดๆ ทั้งสิ้น                                                                                                    |                                                                                                    | สารรับเรื่องไ                                                                                                    | 36,380-<br>วิที่ขนาคาร                                                                         |
| ເວັນແອດ (ທັງວາກັບທີ່ຍຸ) ແກນເໝື້ອແກ່ເຮັບມານເວັ້ຍມະກຳເຫັນມາກເວັ້ວນ<br>ແລະມະທາງ<br>ແລະມະທາງ<br>-ບອອງແລ້ງມຣົມ ເວັບໄປການເອັດການໂຮກແຜນແຮງແອກແຫກ<br>-ຮູ້ອ້າງກະນັກແມ້ນເຊື່ອເອົາແຫກ່ານເວັດແຮງແຮງເຮັດເຮັດແອກເຫ<br>-ຈູ້ອ້າງກະນັກແມ້ນເຊື່ອເອົາແຫກ່ານເວັດໃຫ້ ກຽນແອັອກໄປ ທີ່ Call Comp<br>ໂທກ 6-2111-1111<br>- ແຕ່ນເປັນເກັກແຫວ້າເປັນເຮັດແມ້ນ. ໃຫ້ມີການີແຜ່ໃຫ້ສະໜະກິ່ງການແມ່ນແອນ                                                                                                    | ครามสียาสั่วประเทศ<br>ศ. รณาตารกรุงไทย<br>ประเรียน                                                           | สำหรับเจ้าหน่<br>ผู้รับเงิน<br>วันชี่<br>เหลาะเมื่อรื่                                                                                                   | 36,360<br>วิที่ของคาร<br>อเมตะประทับคาง                                                        |
| อันสด (สังหรังสือ) สามหนึ่งสารชังสามร้อยเก้าขึบบารยังง<br>หมายเท<br>-สินส์อ ส่ว แสกรรไดๆ ทั้งสิ้น<br>- เขตรามสำหรับ ได้มีสารแสสารท่างสมเน็นเรองสารการ<br>-สู่สารเป็นเป็นผู้รับมีความสำหรังเป็นสารการไปเสียก 10 บาร มี<br>- การมีสารแสรรโชเป็นสารแสสารไม่สี กรุณสัตร์อ ที่ Call Care<br>โรง 0.2111-111<br>- ภากประโทรแสร้อยในสารแสระโทยกลัย<br>โรงเรียนสารแสระวิทยาลัย<br>โรงเรียนสารแสระวิทยาลัย                                                                                                    | คราเพียวทั่วประอาท<br>n รามพารกรุจังคะ<br>นั่วระวัยน                                                         | สารรับเริ่มหมื<br>ผู้รับเสิน<br>ว่าเสื่<br>เหลาะเมือรั<br>ส่วนที่ 2 เพื่<br>มาคเรียนที่                                                                  | 30,300-<br>ารี่ขณาคาร<br>ณละปายทับครา)<br>ทศโยสนาคาร(<br>1 ปีการศึกษา 2564                     |
| <ul> <li>เงินตด (ด้างหนังสือ) ตามหนึ่งสารพันสามร้อยเก้าขับบารก้าน</li> <li>แกละพรุ</li> <li>-สินสิต ฟ แกรกรโดๆ ทั้งสิ้น</li> <li>-เบอรามสำนริน อในไรรแต่สารทำงารแผ่นงคองการทาง</li> <li>-สินรับเป็นผู้รับมีครอบสารรณะนิยมระเทศรไม่มีคา 10 บาร มี</li> <li>-การนึ่งหยุ่งที่เริ่งในสามกระทำหนังไม่ดี กรุณติดต่อ ที่ Call Comp</li> <li>-การนึ่งสารแรกเร็จระเมินได้รับเรื่อนไปสี่อายุประการเป็นสี่อาง</li> <li>-การนึ่งหยุ่งที่เริ่งในสามกระทำหนังไม่ดี กรุณติดต่อ ที่ Call Comp</li> <li>-การนึ่งสารแสนระเร็จระเมินได้สารเสียงในสี่สดยที่งามการประอง</li> <li>โรงเรียนสามและเร็จระเรียงในสีสตอที่ระเทาเริ่มของ</li> <li>โรงเรียนสามและเร็จระเรียงในสีสตอที่ระเทาเร็จระเรียงไปได้เป็นไปสี่นสีสตอที่กระเกาะประสง</li> <li>โรงเรียนสามและเร็จระเรียงในสีสตอที่กระเกาะประสง</li> <li>โรงเรียนสามเลตะเร็จระเรียงในสีสตอที่กระเรียงไปสี่สตอที่กระเกาะประสง</li> <li>โรงเรียนสามเลตะเร็จระเรียงในสีสตอที่กระเรียงไปสี่สตอที่กระเกาะประสง</li> <li>โรงเรียนสามเลตะเร็จระเรียงได้เร็จระเรียงได้กระเรียงกระเรียงระเรียงไปสี่สตอที่กระเกาะประสง</li> <li>โรงเรียนสามเสนตะเร็จระเรียงไปสี่สตอที่ 10 กระเรียงระเรียงระเรียงระเรียงระเรียงระเรียงระเร็จระเรียงสนตอที่สุดที่ได้ไปสี่สตอที่ไม่สื่อเลืองระเร็จระเรียงระเร็จระเรียงระเร็จระเรียงระเร็จระเรียงระเร็จระเรียงระเร็จระเร็จระเร็จระเร็จระเร็จระเรียงระเร็จระเร็จ</li></ul> | คราเดียวทั่วประเทศ<br>๙ รรมศารกรุงไทย<br>ไรงเรียน<br>วิธีย ชำวระเคารน์เศยว์                                  | สำหรับเร็จครั้<br>(รู้รับเร็น<br>วันธ์<br>(สมหรณีอรี่<br>สวยที่ 2 (สี<br>สวยเรียนค์<br>รองรรมเวคาสาวุ                                                    | 30,300-<br>ที่ขมายาร<br>อมละปายพับคราป<br>ทรศัยชมายาร<br>1 ปีการศึกษา 2564<br>เป็ญป ได้ถูกสาคา |
| ມັນແຄ (ຄົວກັບໂດ້ຍະ) ຄາມເພື່ອສາກອິນສາມດ້ອຍເກົາອິນມາກດ້ວນ<br>ສະກະນາ<br>ຈຳປະດີ ແມ່ ແລະກາວໂອງ ກໍ່ເຫັ້ນ<br>-ເວລາາມດ້ານຄົນ ດິນໄດ້ກະນດີສາວາກເຮັບແລະນະການເປັນເຮັດ<br>-ເວລາາມດ້ານຄົນເຮັບເປັນກະນດີສາວາກເຮັບແລະນະການຄົນແອນ<br>ໂທກ 6-2111-1111<br>- ກາວເປັນດ້ານຄະຫວັດປະທ້າວເວັນ, ໃຫ້ມີກຄົນແມ່ນສະຫະກິດການແລ້ວແມ<br>ໂທກ 6-2111-111<br>- ກາວເປັນດ້ານຄະຫວັດປະທ້າວເວັນ, ໃຫ້ມີກຄົນແມ່ນສະຫະກິດການແລ້ວແມ<br>ໂທກ 6-2111-111<br>- ກາວເປັນດ້ານຄະຫວັດປະທ້າວເວັນ, ໃຫ້ມີກຄົນແມ່ນສະຫະກິດການແລ້ວແມ<br>ໂນແລ້ວເຮົາວະເຮັດເຮັດເຮັດເຮັດເຮັດ<br>ໂນແລ້ວເຮົາວະເຮັດເຮັດເຮັດ<br>ໂນແລ້ວເຮົາວະເຮັດເຮັດ<br>ໂດຍເຮັດເຮັດ<br>ເຮັດເອັ້ນແຫນງ ເຫຍາຍ - 1000<br>                                                                                                    | คราสโยวทั่วประเทศ<br>พ.รามพารกรุงไทย<br>โรงเป็อม<br>วิธ ชำวระเคารน์เศละวั<br>วิธศักรณะ<br>กับทณะชิ<br>15 มีห | สำหรับเจ้าหลั<br>รู้รับเริ่ม<br>ว่าเลื่<br>(สมหระมือรั<br>ส่วนที่ 2 (ส่<br>มาษารีชนที่<br>ชองชระเวคารกรุ<br>พ : 5/9/2564<br>พ : 5/9/2564<br>พ : 5/9/2564 | 36.340-<br>ที่ขณายาร<br>ณละปายทับสาว)<br>1 มีการศึกษา 2564                                     |

#### <u>หมายเหตุ</u>

- 1. ให้ใช้ใบแจ้งชำระเงินบำรุงการศึกษา ที่พิมพ์จากระบบในการชำระเงินเท่านั้น
- 2. กรุณาตรวจสอบความถูกต้องของข้อมูล ก่อนการชำระเงิน
- 3. หลักฐานการจ่ายเงินควรเก็บไว้จนกว่าจะได้รับใบเสร็จรับเงินฉบับจริงของโรงเรียนสามวิทยาลัย

<u>ขั้นตอนการดาวน์โหลดเอกสารใบแจ้งชำระเงินค่าใช้จ่ายโครงการห้องเรียนพิเศษ</u> ระดับมัธยมศึกษาตอนต้น (ESC/MSEP/EIS) และระดับมัธยมศึกษาตอนปลาย (ESMTE/MSEP/EIS/IMP) ภาคเรียนที่ 2 ปีการศึกษา 2564

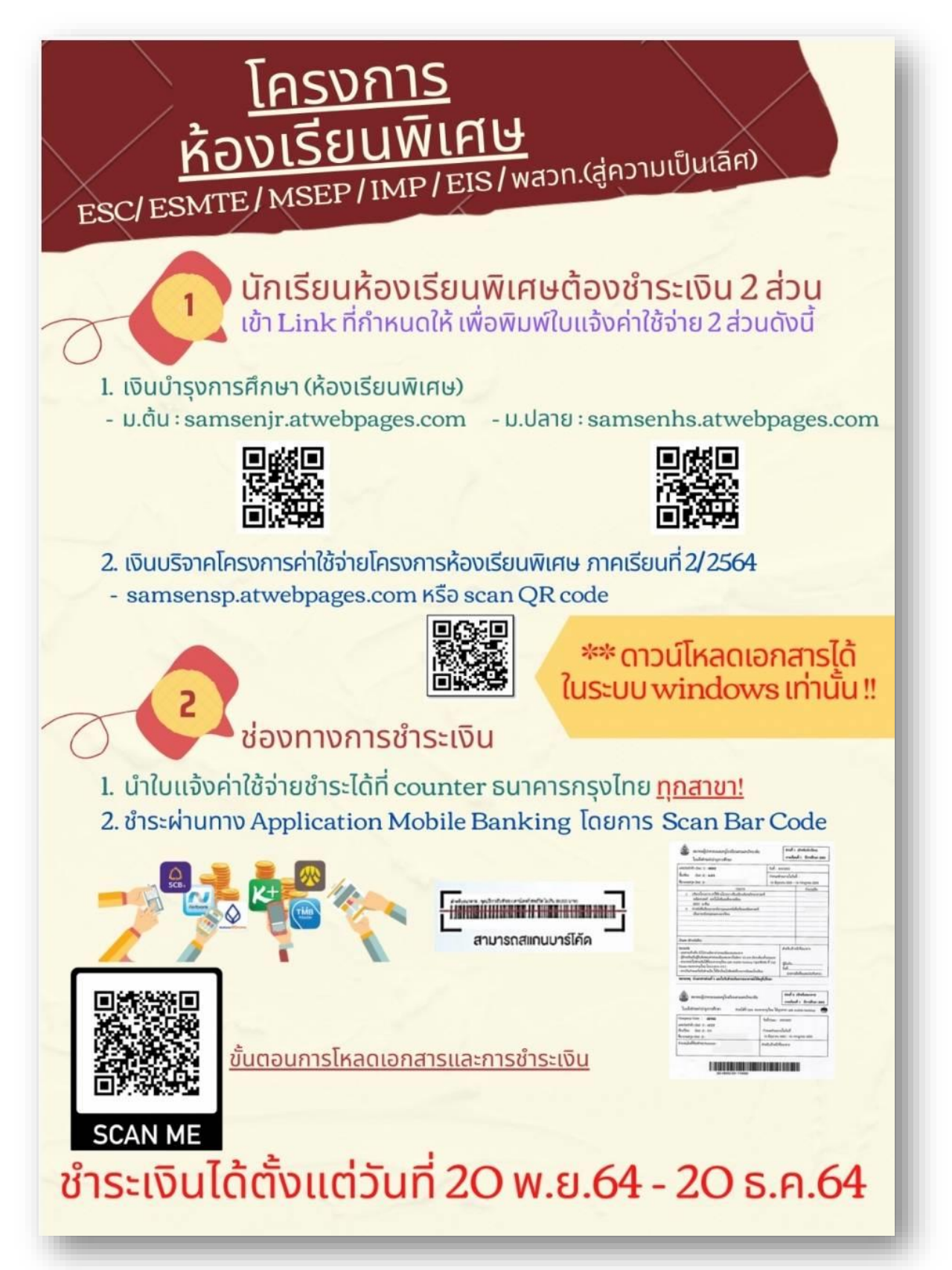

### ตัวอย่างการจ่ายเงินบำรุงการศึกษา ผ่านระบบ APP Krungthai NEXT โดยการ Scan Barcode

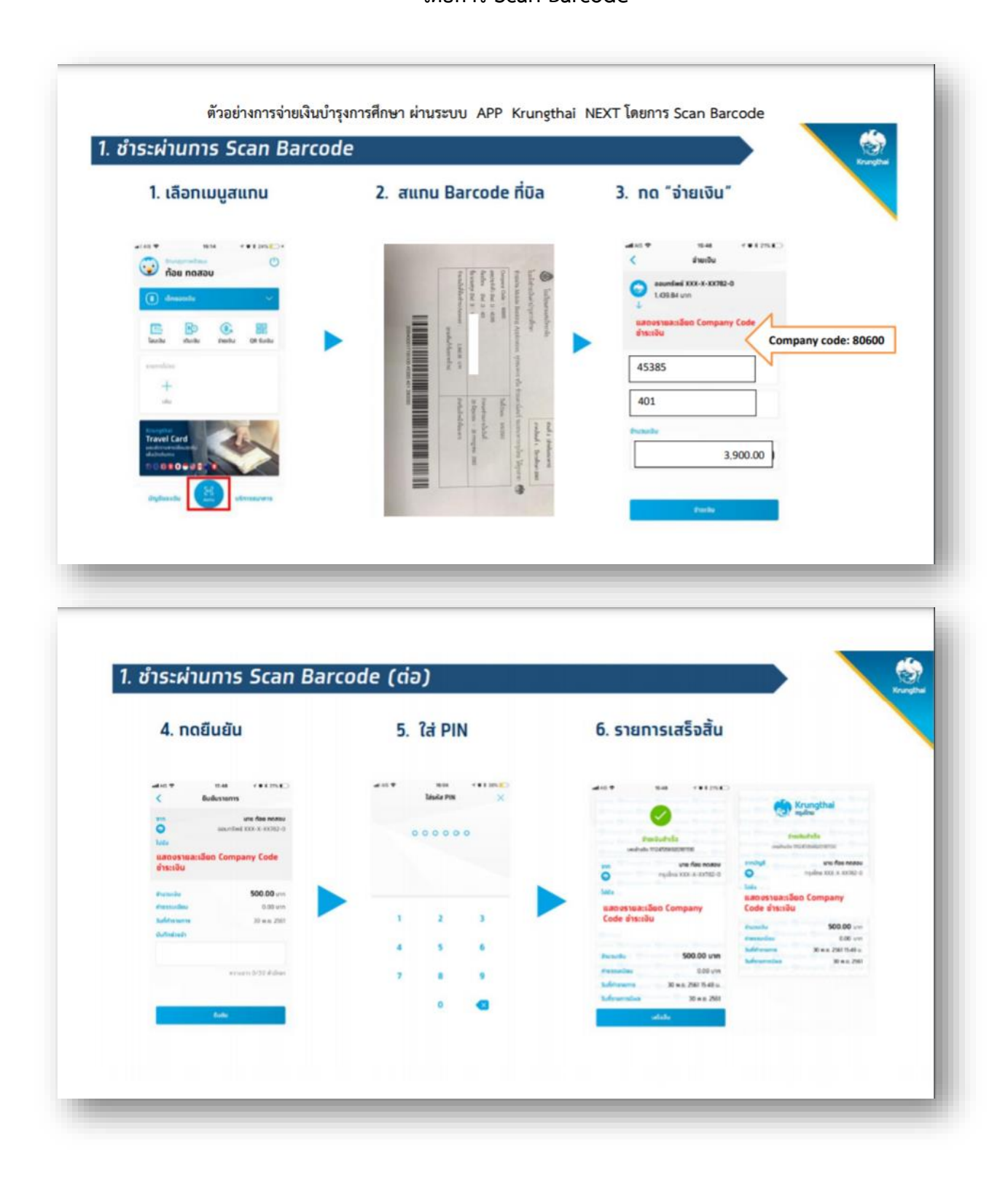